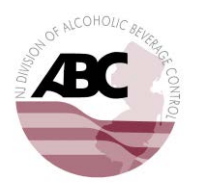

STATE OF NEW JERSEY DEPARTMENT OF LAW AND PUBLIC SAFETY DIVISION OF ALCOHOLIC BEVERAGE CONTROL P.O. BOX 087, TRENTON, NJ 08625-0087

(NEW ONLINE LICENSING SYSTEM)

## Permittees without Access Code

| Registe                                                                                | er                                                                                                    |                                                                                                    |                                     |
|----------------------------------------------------------------------------------------|----------------------------------------------------------------------------------------------------|----------------------------------------------------------------------------------------------------|-------------------------------------|
| lf you have n                                                                          | ot yet created an account, click <u>here</u> to                                                                                                    | egister.                                                                                                    |                                     |
| Once you hav                                                                           | ve selected to registed you will be di                                                                                                    | rected to the page below.                                                                                                    |                                     |
| THE STATE<br>DEPARTM                                                                   | of Nire Jersey<br>ent of Law & Public Safety<br>THE ATTORNEY GENERAL                                                                                                    |                                                                                                    |                                     |
|                                                                                        | ome                                                                                                    |                                                                                                    |                                     |
|                                                                                        | ION OF ALCOHOLIC BEVERAGE CONTROL                                                                                                    |                                                                                                    |                                     |
|                                                                                        |                                                                                                    | ABC Home 1 Contact A                                                                                                    | BC I Licensing/Permits              |
|                                                                                        |                                                                                                    |                                                                                                    |                                     |
| Online Reg                                                                             | istration                                                                                                    |                                                                                                    |                                     |
| Please register online                                                                 | All fields with actavisks must be filled out in order to proceed. Once you                                                                                                    | ave completed this screen, the system will send a confirmation email with a                                                                    |                                     |
| link to this website wh                                                                | ere you can confirm your registration.                                                                                                    | ave completed this screen, the system will send a commation email with a                                                                       |                                     |
| *Email:                                                                                |                                                                                                    |                                                                                                    |                                     |
| Confirm Email:                                                                         |                                                                                                    | Password must:                                                                                                    |                                     |
| * Password:                                                                            |                                                                                                    | contain at least one (1) letter and one (1) number                                                                                             |                                     |
| *Confirm Password:                                                                     |                                                                                                    | - contain at least 1 Upper and 1 Lower case letter                                                                                             |                                     |
| YOUR INFORMATIC                                                                        |                                                                                                    |                                                                                                    |                                     |
| * First Name:                                                                          |                                                                                                    |                                                                                                    |                                     |
| *Last Name:                                                                            |                                                                                                    |                                                                                                    |                                     |
| * Phone Number:                                                                        |                                                                                                    |                                                                                                    |                                     |
| 1. Ente                                                                                | r a valid Email address in the Email f                                                                                                    | ield.                                                                                                    |                                     |
| 2. Conf                                                                                | irm the Email Address in the Confirr                                                                                                    | n Email field.                                                                                                    |                                     |
| 3. Ente                                                                                | r the desired password in the Passw                                                                                                    | ord field.                                                                                                    |                                     |
| 4 Conf                                                                                 | Firm the password entered from the                                                                                                    | provious step in the Confirm Password fie                                                                                                    | Id                                  |
| 4. Com                                                                                 | who first name of the year in the Fi                                                                                                    | previous step in the commin rassword he                                                                                                    | iu.                                 |
| 5. Ente                                                                                | r the first name of the user in the Fi                                                                                                    | st name field.                                                                                                    |                                     |
| 6. Ente                                                                                | r the last name of the user in the La                                                                                                    | st Name field.                                                                                                    |                                     |
| 7. Ente                                                                                | r the user's phone number in the Ph                                                                                                    | one Number field.                                                                                                    |                                     |
| 8. Ansv                                                                                | ver no to the question "Do you have<br>stion                                                                                                    | an Online Access Code", using the radio b                                                                                                    | outtons located to the right of the |
| ques                                                                                   |                                                                                                    |                                                                                                    |                                     |
| ARE YOU AN EXISTING                                                                    | LICENSE HOLDER?                                                                                                    |                                                                                                    |                                     |
| Have you received an Onlin                                                             | ne Access Code? If so, answer Yes to the question below and you will be able to e                                                                                                    | ter your code to link your new account to your existing account.                                                                               |                                     |
| *Do you have an Online A                                                               | access Code? OYes @No                                                                                                    |                                                                                                    |                                     |
|                                                                                        |                                                                                                    |                                                                                                    |                                     |
|                                                                                        |                                                                                                    |                                                                                                    |                                     |
| SECURITY QUESTION F                                                                    | OR PASSWORD RESET                                                                                                    |                                                                                                    |                                     |
| The security question is us                                                            | sed in case you forget your password. You will need to know the answer to this                                                                                                    | uestion in order to regain access to the system.                                                                                               |                                     |
| Security Question:<br>Security Answer:                                                 | (None)                                                                                                    |                                                                                                    |                                     |
|                                                                                        |                                                                                                    |                                                                                                    |                                     |
| *Code:                                                                                 |                                                                                                    | de you see below.                                                                                                    |                                     |
| The personal information t<br>is collected under the auth<br>Should you have any quest | that you provide on this form and any attachments will be used for communicatin<br>only of Section 123456789 of the Freedom of Information and Protection of Privi<br>ions about the collection of this information, you may contact John Doe at (123) -<br>on | with you concerning your application and for billing purposes. It<br>cy Act and is protected by the privacy provisions of the Act.<br>56-7890. |                                     |
|                                                                                        |                                                                                                    |                                                                                                    |                                     |
|                                                                                        |                                                                                                    | Screen ID: 14100                                                                                                    | 35                                  |
| Copyright © 2015 Comput                                                                | rronix                                                                                                    |                                                                                                    |                                     |
|                                                                                        |                                                                                                    |                                                                                                    | _                                   |

- a. No, continue on with the registration process.
- 9. Select a security question from the drop down list.
- 10. Enter the answer to the security question that was selected in the Security Answer field.
- 11. Enter the code visible in the graphic below the Code field into the Code field.
- 12. Select "Finish Registration"
  - a. An activation email will be sent to the email address provided during registration, this email will be needed in order to complete registration and activate the account.
- 13. Click the link that is in the email.
  - a. The link will open a new window
  - b. Put in the password that was used to register the account
  - c. Select the button that says Activate
  - d. From there it will navigate to the home page for the account

<u>Note</u>: Please be aware it is your duty as a permittee to keep track of who has access to your license via the online licensing system. If you should sever ties with a specific REPRESENTATIVE it is your duty to inform the Division in writing so appropriate action can be taken to remove unauthorized users.